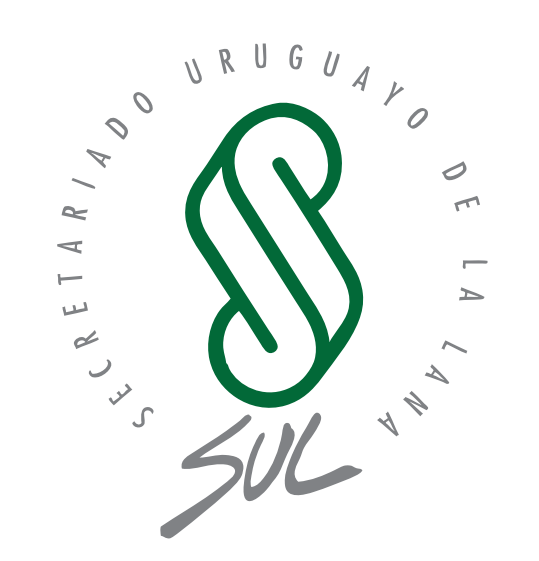

SIRO

Sistema Integral del Rubro Ovino Flock Testing

## MANUAL DE USUARIO Aplicación Móvil y Sistema WEB

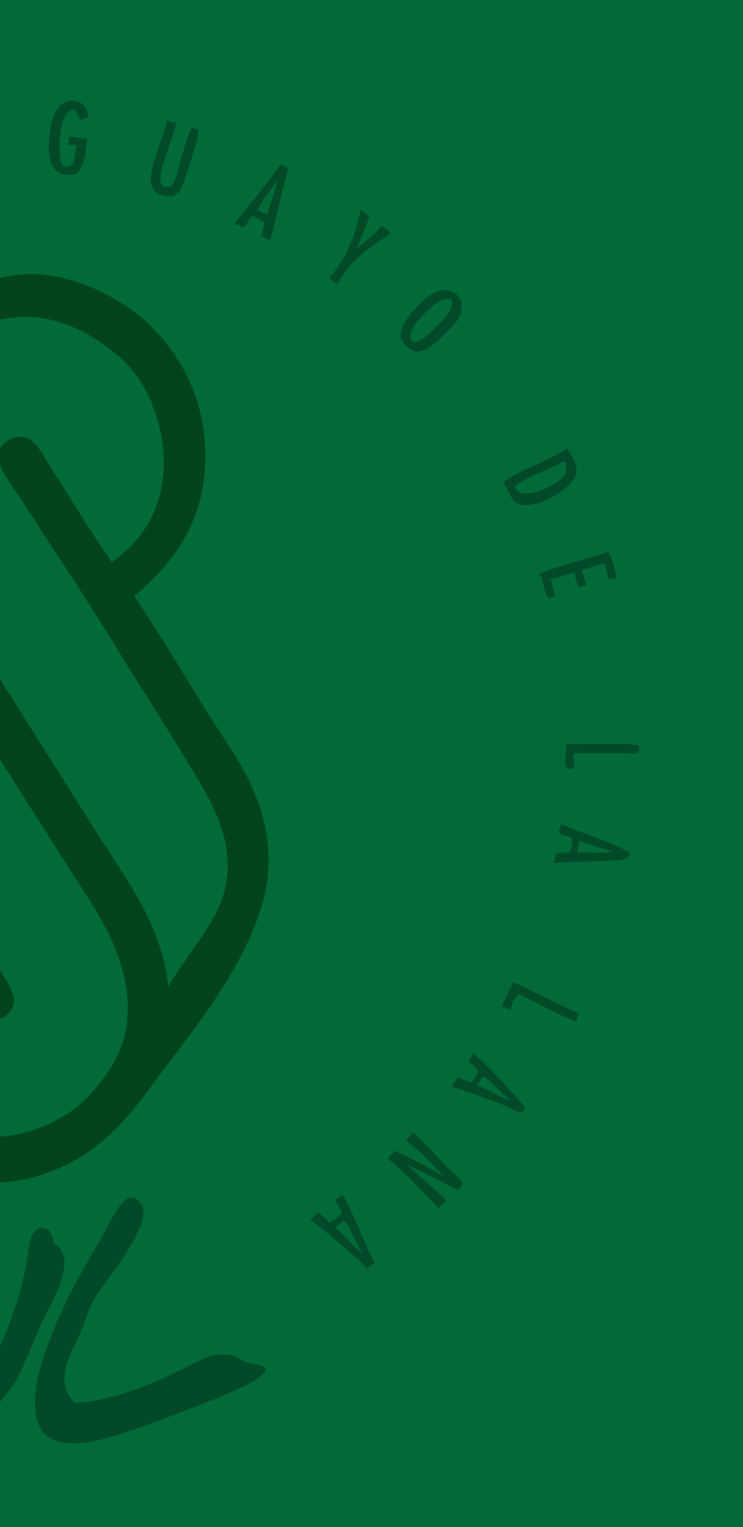

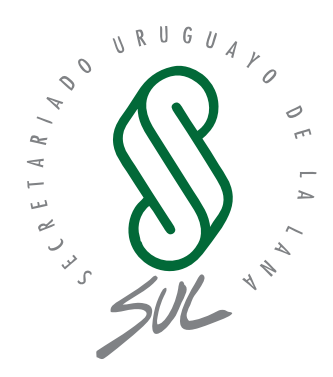

# SIRO

**Sistema Integral del Rubro Ovino** Flock Testing

## Índice Manual App de Flock Testing

| Flock testing | 5 |
|---------------|---|
|---------------|---|

### Manual Web de Flock Testing

| Guía de Uso de Registros Productivos y Flock Testing - SUL | 9  |
|------------------------------------------------------------|----|
| Gestión de Flock Testing                                   | 10 |
| Listado de Flock Testing                                   |    |
| Creación de un Nuevo Flock Testing                         | 11 |
| Visualización y Gestión de Detalles                        | 11 |
| Edición de un Flock Testing                                |    |
| Estados y Acciones Permitidas                              | 12 |
| Funcionalidad Futura: Botón Laboratorio                    | 12 |

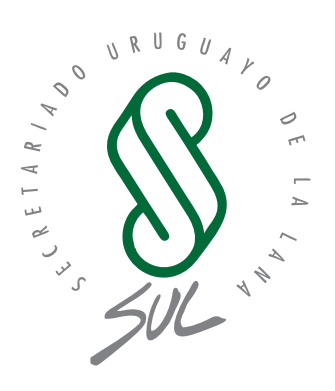

## Manual APP de flock Testing

### **Flock Testing**

Este módulo es visualizado para los usuario con perfil "Productor" o "Máquina esquila". Las esquilas Flock Testing deben darse de alta en la web de SUL previamente para que sean visualizadas en la aplicación.

En el listado de esquilas podrá visualizar las instancias abiertas, cerradas y eliminadas.

| ← Flock Testing (Ô)   |        | ← Mei       | nú Flock Testing | Ó                    | }<br>} |
|-----------------------|--------|-------------|------------------|----------------------|--------|
| Listado Flock Testing |        |             |                  |                      |        |
| Abierto               |        |             |                  |                      |        |
| Establecimiento       | Dicose |             |                  |                      |        |
| Establecimiento       | 3233   |             |                  |                      |        |
|                       |        |             | Tarjetas animal  |                      |        |
|                       |        |             |                  |                      |        |
|                       |        |             | Peso vellón      |                      |        |
|                       |        |             |                  |                      |        |
|                       |        |             | Peso cuepo       |                      |        |
|                       |        |             |                  |                      |        |
|                       |        |             | Otros Datos      |                      |        |
|                       |        |             |                  |                      |        |
|                       |        |             |                  |                      |        |
|                       |        |             |                  |                      |        |
|                       |        |             |                  |                      |        |
|                       |        | Sincronizar |                  | Cerrar Flock Testing |        |

Figura 18: Listado flock testing.

Figura 19: Menú para flock testing.

Ingresando en un registro de Flock testing se visualiza un menú el cual permite gestionar las diferentes instancias de la esquila:

Tarjeta animal: permite seleccionar un animal y asignarleun número de tarjeta.
Peso vellón: registra el peso del vellón del animalesquilado.
Peso cuerpo: almacena el peso del animal luego dela esquila.
Otros datos: recopila información adicional sobreel proceso de esquila.

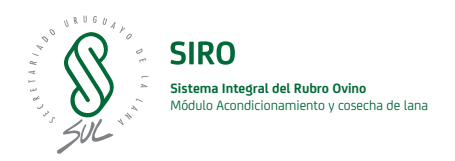

Este módulo permite registrar las diferentes propiedades visuales para cada animal registrado. registrados en la esquila hasta el momento sobre los cuales podrá editar o eliminar registros en caso de ser necesario.

La función **"Sincronizar"** actualiza los datos de FlockTesting para el usuario, enviando los registros recientemente generados y descargando al dispositivo cualquier modificación o nuevo registro creado desde otro equipo.

Para realizar el cierre del Flock Testing mediante la opción "Cerrar Flock Testing" es necesario que todos los animales cargados en la esquila cuenten con un valor de tarjeta y un valor de peso vellón, de lo contrario la esquila no podrá ser cerrada.

En caso de existir registros incompletos, se visualizarán en el listado correspondiente como se muestra en la Figura 18.

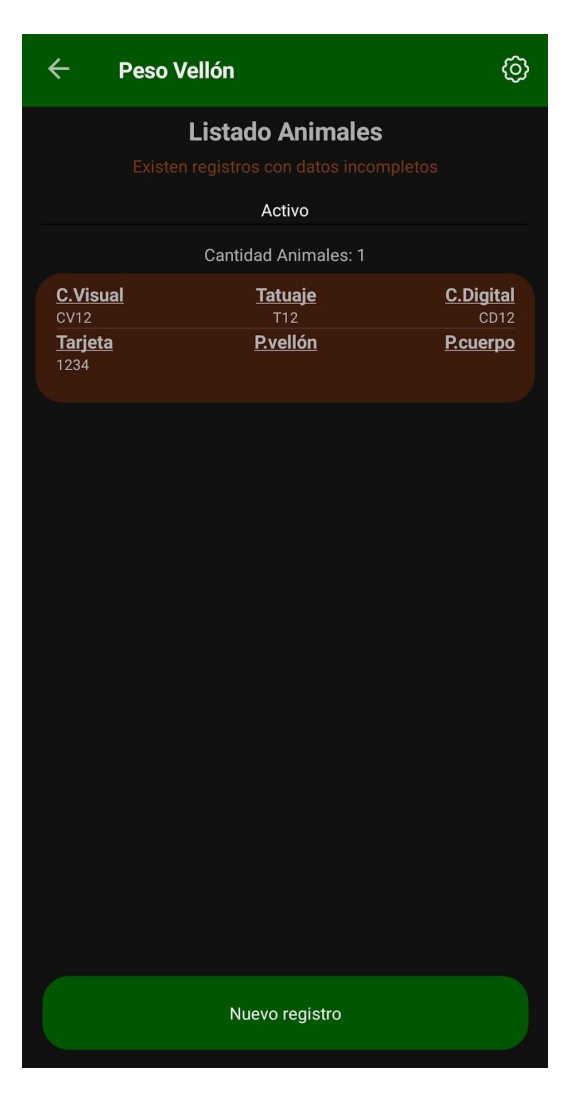

Figura 18: Dato faltante de peso vellón.

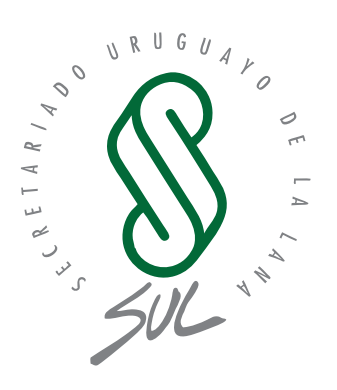

## Manual WEB de flock Testing

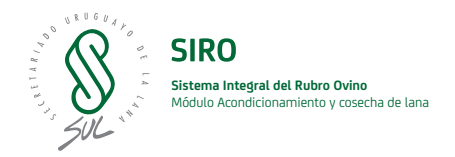

### Guía de Uso de Flock Testing - SUL

En este manual se describen las pantallas y funcionalidades para el control de los registros productivos y de flock testing.

Al iniciar sesión en la web de SUL, encontrará en el menú de opciones un desplegable denominado "Registros Productivos". Al desplegarlo, se mostrarán las siguientes opciones:

- Animales
- Servicios
- Ecografías
- Parición
- Peso Destete
- Peso Recría
- Sanidad
- Clasificación Visual

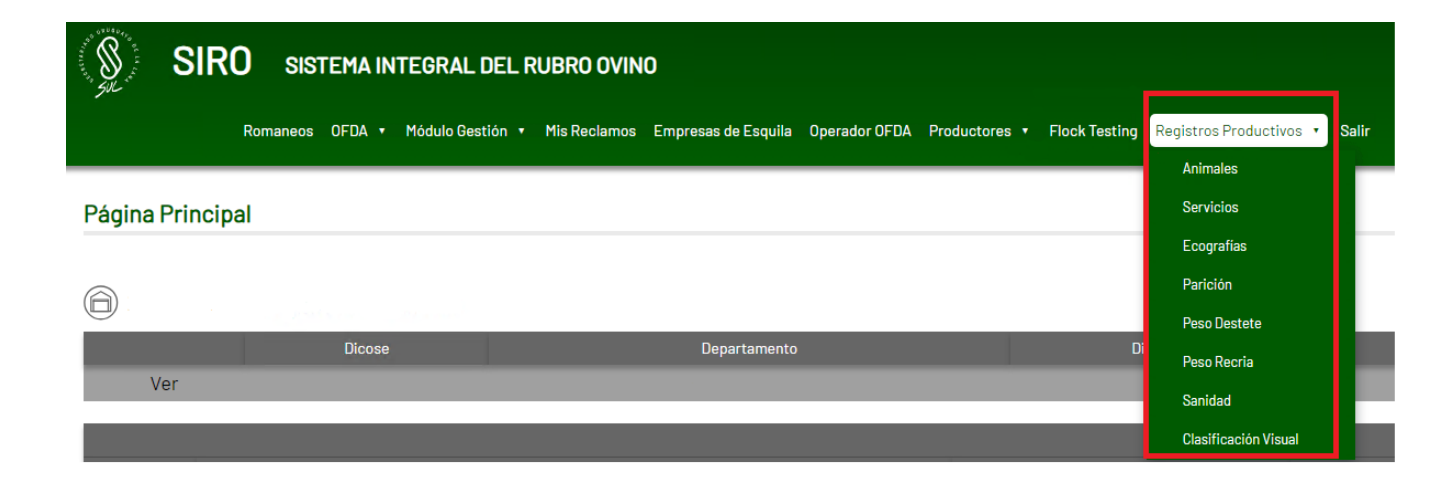

Menú de 'Registrod Productivos'.

### Gestión de Flock Testing

Aunque la gestión de Flock Testing no forma parte de "Registros Productivos", comparte su estructura básica, integrando pantallas de listado, creación, visualización y edición. El acceso a esta sección se realiza mediante el botón "Flock Testing", ubicado a la izquierda del selector de "Registros Productivos".

#### Listado de Flock Testing

Al ingresar a Flock Testing, el usuario se encuentra con una pantalla que muestra el listado de registros, complementado con filtros diseñados para facilitar la búsqueda de un registro específico. Estos filtros permiten seleccionar registros de acuerdo al estado en el que se encuentran, los cuales pueden ser:

- Abierto:
- Cerrado:
- Eliminado:

Cuando se crea un nuevo registro, el sistema lo asigna automáticamente al estado "Abierto".

#### Flock Testing - Listado

| + Filtros de      | e búsqueda |           |                 |      |                  |       |                 |         |   |  |
|-------------------|------------|-----------|-----------------|------|------------------|-------|-----------------|---------|---|--|
| Crear nuevo       |            |           |                 |      |                  |       |                 |         |   |  |
| Numero<br>Ingreso | Fecha 🗸    | Productor | Establecimiento | Lote | Fecha<br>Esquila | Zafra | Raza            | Estado  |   |  |
| <u>27</u>         | 26/02/2025 | Productor | Establecimiento | 12   | 27/03/2025       | 2025  | Donhe<br>Merino | Abierto | • |  |

1

Listado de Flock Testing.

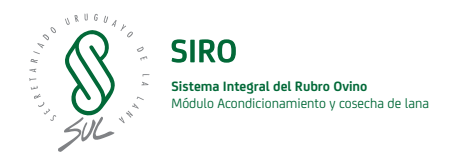

#### Creación de un Nuevo Flock Testing

La opción **"Crear Nuevo Flock Testing"** despliega unapantalla especialmente diseñada para el ingreso de datos. En esta interfaz se solicita completar los campos requeridos, identificados con un asterisco (\*) para marcar su obligatoriedad. Se recopila toda la información necesaria para una correcta administración del registro.

#### Visualización y Gestión de Detalles

Desde el listado, al seleccionar un registro se accede a su pantalla de detalles, donde se exhibe la información completa del Flock Testing. Además, en la parte inferior se muestra un listado de los ítems asociados con dicho registro, permitiendo una revisión precisa de cada uno de ellos.

Laboratorio

🗹 Editar

📋 Eliminar

📕 Ir al listado

#### Detalles Flock Testing

| Fecha Ingreso  | Fecha Esquila | Productor      | Establecimiento | DICOSE           | Estado  |
|----------------|---------------|----------------|-----------------|------------------|---------|
| 14-02-2025     | 11-03-2025    | Productor      | Establecimiento | 25 25            | Abierto |
| Tatuaje        | Categoría     | Alimentación   | Tratamiento     | Nro. Tratamiento | Tara    |
| PURO DE ORIGEN | HEMBRAS       | CAMPO MEJORADO | ENSAYO          | 3                | 12      |
| Raza           | Meses Vellón  | Zafra          | Total Animales  |                  |         |
| Dorper         | 11            | 2025           | 1               |                  |         |

| Caravana Visual | Caravana Digital | Tatuaje | Tarjeta | Peso<br>Vellón | Peso Cuerpo                  | Padre                  | Nacimiento                  |
|-----------------|------------------|---------|---------|----------------|------------------------------|------------------------|-----------------------------|
| 001             | 001              | 001     | 1234    | 20             | Peso Cuerpo no<br>disponible | Padre no<br>disponible | Nacimiento no<br>disponible |

Detalles Flock Testing.

En este entorno, el usuario dispone de los botones **Editar** y **Eliminar** para gestionar el Flock Testing. De forma adicional, se incorpora el botón **"Reabrir"** que permite modificar el estado del registro. Así, si el Flock Testing se encuentra en estado "Cerrado", al presionar "Reabrir" se cambiará al estado "Abierto".

#### Edición de un Flock Testing

La pantalla de edición carga los datos propios del registro, facilitando su modificación—siendo nuevamente obligatorios aquellos campos señalados con un asterisco (\*). Es importante destacar que, desde la edición, **no es posible modificar los ítemsasociados** al Flock Testing; únicamente se pueden actualizar los datos centrales del registro

#### Estados y Acciones Permitidas

A diferencia de los Registros Productivos, que manejan dos estados ("Activo" y "Eliminado"), en Flock Testing se operan tres estados, cada uno definiendo las acciones disponibles:

| Estado    | Acciones Permitidas                                                                                                    |
|-----------|----------------------------------------------------------------------------------------------------|
| Abierto   | Visualizar la información completa del Flock Testing y de sus ítems, editar<br>los datos del registro, y eliminar el Flock Testing.                    |
| Cerrado   | Visualizar el registro y sus ítems; se habilita la opción "Reabrir", permitiendo cambiar el estado a "Abierto" si se requiere realizar modificaciones. |
| Eliminado | Solo se permite consultar los detalles y los ítems relacionados, sin posibilidad de edición o eliminación adicional.                                   |

#### Funcionalidad Futura: Botón Laboratorio

En la interfaz de Flock Testing se incluye también un botón denominado **"Laboratorio"**. Actualmente, este botón aún no posee funcionalidad, pero se prevé su incorporación en futuras actualizaciones del sistema para ampliar las capacidades de esta sección.

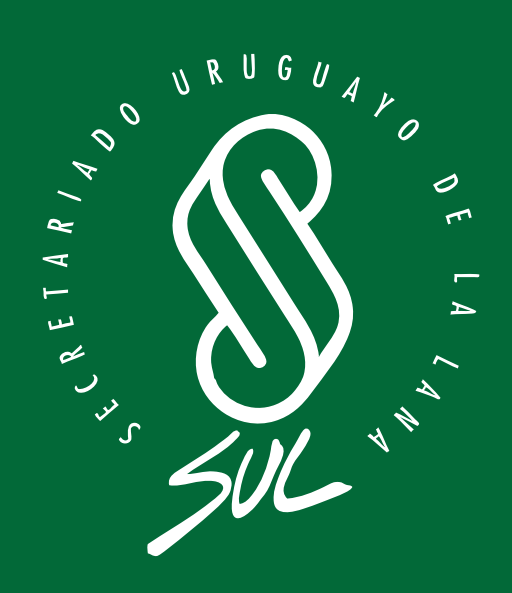